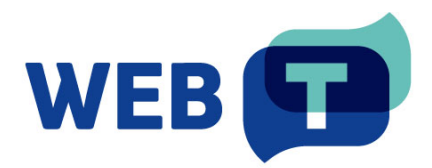

## **WEB-T Drupal extension**

#### Contents

| Introduction                                                      | 4  |
|-------------------------------------------------------------------|----|
| How it works                                                      | 4  |
| Install extension                                                 | 5  |
| Using Composer                                                    | 5  |
| From installation file (ZIP, TAR.GZ)                              | 5  |
| Configure translation languages                                   | 6  |
| Configure translatable content                                    | 7  |
| Add language switcher                                             | 7  |
| WEB-T settings overview                                           | 10 |
| Configure WEB-T extension                                         | 10 |
| Open WEB-T settings                                               | 10 |
| Configure translation provider                                    | 10 |
| Configure machine translation                                     | 11 |
| Configure MT notice                                               | 12 |
| Translate content                                                 | 12 |
| Translate new content                                             | 12 |
| Translate existing content (Pre-translation)                      | 13 |
| Edit translations                                                 | 14 |
| Edit image alt text translation                                   | 15 |
| FAQ                                                               | 16 |
| How to delete translations?                                       | 16 |
| How to remove translation language?                               | 17 |
| How to change eTranslation timeout and request size?              | 18 |
| How to change the request size for a custom translation provider? | 18 |
| How to update translations after changing translation engine?     | 18 |
| Does the extension translate images and media content?            | 19 |
| Will the translation affect website load times?                   | 19 |
| Troubleshooting                                                   | 19 |
| Translation doesn't work                                          | 19 |
| Translation is slow                                               | 19 |
| Translation contains errors                                       | 19 |
| Administration panel language keeps changing                      | 20 |

## Introduction

WEB-T is a Drupal extension for automated content translation. To use this extension, you will need to have a **Drupal website**.

**Your website should have Drupal version 8.9 or later** – extension depends on the Drupal core localisation modules for translation management, editing and language selection.

## How it works

The extension translates the webpage content when creating a new article or page. You can also pre-translate the existing website content all at once by selecting languages and content types in **Configuration > WEB-T Settings > Machine Translation**. All translations are saved in your database, allowing you to edit them as regular Drupal content.

- 1. Install extension.
- 2. Configure translation languages, domains, and translatable content.
- 3. Add language switcher to your website.
- 4. Get MT provider access.
- 5. Configure the WEB-T Drupal extension.
- 6. Translate content on new page/article creation or pre-translate your existing website content.
- 7. Edit translated pages and articles as regular content.

**Please note:** Websites using WEB-T plugin with eTranslation integration enabled must be published and accessible online from eTranslation service. Translation with eTranslation will not work otherwise.

## Install extension

#### Using Composer

To install the extension:

- 1. Using console execute the following command in your website workspace: *composer require 'drupal/webt:^1.0'*
- 2. Open the Drupal administrator dashboard.
- 3. Open Extend.
- 4. Find the WEB-T extension and click the checkbox at the start of the row to enable.
- 5. At the bottom of the page, click Install.

#### From installation file (ZIP, TAR.GZ)

To install the extension:

- 1. Open the Drupal administrator dashboard.
- 2. Open Extend.
- 3. On the top of the page, click Add new module.
- 4. Click **Choose File** and upload the .zip or .tar.gz archive of the extension.
  - a.ZIP file can be downloaded from WEB-T website (<u>https://website-translation.language-tools.ec.europa.eu/solutions/web-t-drupal\_en</u>) or Drupal module repository (<u>https://www.drupal.org/project/webt</u>)
  - b.Alternatively, you can paste the direct download link in the **Add from a URL** field.
- 5. Click Continue.
- 6. A success message should be displayed.
- 7. (Optional) Clear cache by opening **Configuration>Performance** and clicking **Clear all caches** or by running drush cr command.
- 8. Click Enable newly added modules.
- 9. On the modules list, find the **WEB-T** extension and click the checkbox at the start of the row to enable.
- 10. At the bottom of the page, click Install.

| Home \Xi Manage         | * Shortcuts          | L user             |                           |                |                       |             |                           |       |
|-------------------------|----------------------|--------------------|---------------------------|----------------|-----------------------|-------------|---------------------------|-------|
| Content 🔒 Structure     | 🔦 Appearance         | Extend             | 🔧 Configuration           | L People       | Reports               | 🕜 Help      |                           | .   ← |
| Home > Administration   | I                    |                    |                           |                |                       |             |                           |       |
| Extend 🕁                |                      |                    |                           |                |                       |             |                           |       |
| List Upda               | te Uninsta           | ll l               |                           |                |                       |             |                           |       |
| Add contributed modu    | les to extend your s | site's functionali | ty.                       |                |                       |             |                           |       |
| Regularly review and ir | stall available upda | ites to maintain   | a secure and curren       | t site. Always | run the <u>update</u> | script each | time a module is updated. |       |
|                         |                      |                    |                           |                |                       |             |                           |       |
| + Add new module        | 2                    |                    |                           |                |                       |             |                           |       |
|                         |                      |                    |                           |                |                       |             |                           |       |
| Filter                  |                      | 7                  |                           |                |                       |             |                           |       |
| WEB-1                   |                      |                    |                           |                |                       |             |                           |       |
|                         |                      |                    |                           |                |                       |             |                           |       |
|                         |                      |                    |                           |                |                       |             |                           |       |
| Multilingual            |                      |                    |                           |                |                       |             |                           |       |
| VEB-T                   |                      |                    | $\checkmark$ Automated we | bsite content  | translation with      | web-T mod   | dule                      |       |
|                         |                      |                    |                           |                |                       |             |                           |       |
| Install                 |                      |                    |                           |                |                       |             |                           |       |
| mstall                  |                      |                    |                           |                |                       |             |                           |       |
|                         |                      |                    |                           |                |                       |             |                           |       |

## Configure translation languages

To configure the translation languages:

- 1. Open the Drupal administrator dashboard.
- 2. Open Configuration.
- 3. Under Regional and language, click Languages.
- 4. Click Add language.
- 5. Select the language from the dropdown menu and click Add language.
- 6. After the language is installed, it will appear in the language table.

| 🚯 Home 🗮 Manage                                    | 🗙 Shortcuts 👤 user                                                      |                             |                  |                      |                       |                                                                              | 🕜 Tour |
|----------------------------------------------------|-------------------------------------------------------------------------|-----------------------------|------------------|----------------------|-----------------------|------------------------------------------------------------------------------|--------|
| Content 👬 Structure                                | 🔦 Appearance                                                            | 🔧 Configuration             | L People         | Reports              | 🕜 Help                |                                                                              |        |
| Home > Administration                              | > Configuration > Regional and I                                        | anguage                     |                  |                      |                       |                                                                              |        |
| Languages                                          | \$                                                                      |                             |                  |                      |                       |                                                                              |        |
| List Detec                                         | tion and selection                                                      |                             |                  |                      |                       |                                                                              |        |
| Reorder the configured selection.                  | languages to set their order in th                                      | e language switcher         | block and, w     | hen editing cor      | tent, in the l        | list of selectable languages. This ordering does not impact <u>detection</u> | n and  |
| The site default langua<br>page to change the fall | ge can also be set. It is not recom<br>back language for language selec | mended to change t<br>tion. | he default lan   | iguage on a wo       | rking site. <u>Co</u> | onfigure the Selected language setting on the detection and selection        | on     |
| Interface translations a                           | e automatically imported when a                                         | language is added,          | or when new      | modules or the       | mes are ena           | bled. The report <u>Available translation updates</u> shows the status. Inte | erface |
| text can be customized                             | in the <u>user interface translation</u> p                              | age.                        |                  |                      |                       |                                                                              |        |
| + Add language                                     |                                                                         |                             |                  |                      |                       |                                                                              |        |
|                                                    |                                                                         |                             |                  |                      |                       | Show row w                                                                   | eiahts |
| Name                                               | Defa                                                                    | ult                         | Interface        | translation          |                       | Operations                                                                   |        |
| ↔ English                                          | ۲                                                                       |                             | not applica      | able                 |                       | Edit 🗸                                                                       |        |
| 🕁 German                                           | 0                                                                       |                             | <u>10988/109</u> | 9 <u>91 (99.97%)</u> |                       | Edit 🗸                                                                       |        |
| 🕂 Croatian                                         | 0                                                                       |                             | <u>10988/109</u> | <u>991 (99.97%)</u>  |                       | Edit 🗸                                                                       |        |
|                                                    | -                                                                       |                             |                  |                      |                       |                                                                              |        |
| Save configuration                                 |                                                                         |                             |                  |                      |                       |                                                                              |        |

## Configure translatable content

Decide whether each type of content entity (node pages, comments, custom blocks, taxonomy terms, user accounts, etc.) should be translatable or not. Then, within each entity type, you can decide whether the sub-types (content types for node page content, terms in particular vocabularies for taxonomy, etc.) should be translated.

To configure translatable content:

- 1. Open the Drupal administrator dashboard.
- 2. Open Configuration.
- 3. Under Regional and language, click Content language and translation.
- 4. On the top of the page, select the content types you want to translate.
- 5. Go through the table and enable **Translatable** at the start of each row.
- 6. At the bottom of the page, click **Save configuration**.

| 3 Home 🗧 Man                      | age ★ Shortcuts                                                | 👤 user                                  |                       |                         |                     |                 |                                                                             |   |
|-----------------------------------|----------------------------------------------------------------|-----------------------------------------|-----------------------|-------------------------|---------------------|-----------------|-----------------------------------------------------------------------------|---|
| Content 🔒 Str                     | ucture 🔇 Appearance                                            | 🍎 Extend                                | 🔧 Configuration       | L People                | Reports             | 🕜 Help          |                                                                             | + |
| Home > Admin                      | istration > Configuration                                      | > Regional and Ia                       | anguage               |                         |                     |                 |                                                                             |   |
| Conten                            | t language 🕏                                                   | ~~~~~~~~~~~~~~~~~~~~~~~~~~~~~~~~~~~~~~~ |                       |                         |                     |                 |                                                                             |   |
| Change languag<br>language is the | e settings for <i>content type</i><br>site's default language. | es, taxonomy voo                        | cabularies, user prof | <i>files,</i> or any ot | her supported e     | lement on y     | rour site. By default, language settings hide the language selector and the |   |
| Custom language                   | e settings                                                     |                                         |                       |                         |                     |                 |                                                                             |   |
| Comment                           |                                                                |                                         |                       |                         |                     |                 |                                                                             |   |
| Contact mess                      | age                                                            |                                         |                       |                         |                     |                 |                                                                             |   |
| Content                           |                                                                |                                         |                       |                         |                     |                 |                                                                             |   |
| Custom block                      |                                                                |                                         |                       |                         |                     |                 |                                                                             |   |
| Custom menu                       | link                                                           |                                         |                       |                         |                     |                 |                                                                             |   |
| File                              |                                                                |                                         |                       |                         |                     |                 |                                                                             |   |
| Shortcut link                     | -                                                              |                                         |                       |                         |                     |                 |                                                                             |   |
| Iaxonomy ter                      | m                                                              |                                         |                       |                         |                     |                 |                                                                             |   |
|                                   |                                                                |                                         |                       |                         |                     |                 |                                                                             |   |
| Comment                           | /                                                              |                                         |                       |                         |                     |                 |                                                                             |   |
| Translatable                      | Comment type                                                   |                                         | Configuratio          | on                      |                     |                 |                                                                             |   |
|                                   |                                                                |                                         | Default langu         | iage                    |                     |                 |                                                                             |   |
|                                   |                                                                |                                         | Site's defa           | ult language (          | English)            | ~               |                                                                             |   |
| <b>~</b>                          | Default comments                                               |                                         | Explanation of t      | he language optic       | ons is found on the | anguages list p | <u>1898</u> .                                                               |   |
|                                   |                                                                |                                         | 🗹 Show lang           | guage selector o        | on create and edit  | pages           |                                                                             |   |
|                                   |                                                                |                                         | Hide non              | translatable fiel       | ds on translation   | forms           |                                                                             |   |

## Add language switcher

Add the language switcher block where you want it to appear on your page.

To add the language switcher to the page:

- 1. Open the Drupal administrator dashboard.
- 2. Open Structure > Block layout.
- 3. Decide on the placement (header, footer, primary menu etc.) and click **Place block**.
- 4. Find Language switcher and click Place block.
- 5. Configure the block by changing the title, visibility, and languages.
- 6. Click Save block.

| Content A structure     Home     Administration        Block layout     Olivero   Claro    Block regions (Olivero)   Block regions (Olivero)     ** Show row weights     ** Site branding   System   Header     ** Site branding   System   Header     ** Site branding     System     Header     ** Site branding     System     Header     ** Site branding     System     Header     ** Search form (narrow)        ** Search form (narrow)        ** Search form (narrow)                                                                                                    |   |
|----------------------------------------------------------------------------------------------------|---|
| Olivero       Claro         Block placement is specific to each theme on your site. Changes will not be saved until you click Save blocks at the bottom of the page.         Demonstrate block regions (Olivero)         • Show row weights         Block       Category         Region       Operations         + Site branding       System         Primary menu       Place block         + Sarch form (parrow)       Forms                                                                                                    |   |
| Block placement is specific to each theme on your site. Changes will not be saved until you click <i>Save blocks</i> at the bottom of the page.          Demonstrate block regions (Olivero)       • Show row weights         Block       Category       Region       Operations         Header       Place block       Configure       Configure         Primary menu       Place block       Eorms       Primary menu       Configure       Configure                                                                                                    |   |
| Show row weights     Block     Category Region Operations     Header Place block     Site branding System Header ✓ Configure ✓     Primary menu Place block     the Search form (narrow) Forms Primary menu ✓ Configure ✓                                                                                                    |   |
| Header     Place block                                                                                                    |   |
| Image: System     Header     Configure       Primary menu     Place block                                                                                                    |   |
| Primary menu Place block                                                                                                    |   |
| 🕂 Search form (narrow) Forms Primary menu 🗸 Configure 🗸                                                                                                    |   |
|                                                                                                    |   |
| 1 Main navigation Menus Primary menu V Configure V                                                                                                    |   |
| Secondary menu Place block                                                                                                    | - |
| Anage X Shortcuts L user                                                                                                    |   |
| structure A second of the second of the seco |   |
| + Add content block                                                                                                    | • |
| r Place block                                                                                                    |   |
| te branding Block Category Operations                                                                                                    |   |
| y menu Place block Place block                                                                                                    |   |

Forms

Primary menu

Configure 🗸

earch form (narrow)

| O Back to site E Manage             | 🗙 Shortcuts 💄 user                           |                                                                                   | 🕑 Tour             |
|-------------------------------------|----------------------------------------------|-----------------------------------------------------------------------------------|--------------------|
| Content 👬 Structure                 |                                              |                                                                                   | 1*                 |
| Home > Administra                   | Configure block                              | ×                                                                                 |                    |
| Block laye                          | Block description                            | ĺ                                                                                 |                    |
| Olivero                             | Language switcher                            |                                                                                   |                    |
|                                     | Title*                                       |                                                                                   |                    |
| Block placement is s                | Language:                                    | Machine name: olivero_languageswitcher [Edit]                                     |                    |
| <u>Demonstrate block r</u>          | ✓ Display title                              |                                                                                   |                    |
| Plack                               | Visibility                                   |                                                                                   | D Show row weights |
| Block<br>Header Place b             | <b>Language</b><br>English, German, Croatian | Language selection                                                                |                    |
| <ul> <li>↔ Site branding</li> </ul> | Pages<br>Not restricted                      | <ul><li>✓ German</li><li>✓ Croatian</li></ul>                                     |                    |
| Primary menu                        | Roles<br>Not restricted                      | Select languages to enforce. If none are selected, all languages will be allowed. |                    |
| ↔ Search form (                     | Content type<br>Not restricted               |                                                                                   |                    |
| 🕀 Main navigati                     |                                              | Save block                                                                        |                    |
| Secondary menu                      | Place block                                  |                                                                                   |                    |

Language switcher will be displayed on the webpage in the selected position.

|          | Mahlan  | Language:                                                |
|----------|---------|----------------------------------------------------------|
|          | My blog | Home <u>English</u> Q Log In<br>• <u>Croatian</u>        |
| Rss feed |         | By user, 2 August, 2023<br>Hello World!                  |
|          |         | Add your new Drupal content and translate it with WEB-T! |

## WEB-T settings overview

After you have installed the extension, open **Configuration** on the Drupal administration dashboard. You will find **WEB-T Settings** under **Regional and language** settings.

In WEB-T settings you will find:

- Translation provider for setting the translation provider authorisation information (eTranslation API credentials or Base URL & API key) and selecting machine translation engines. "Advanced" settings for setting timeout, maximum request size for the translation provider and disabling automatic translation on content save or load events.
- Machine translation for following the translation progress, pre-translation and deleting translations.

## **Configure WEB-T extension**

#### **Open WEB-T settings**

WEB-T settings can be found under Configuration > Regional and languages > WEB-T Settings.

| () Home | <b>≡</b> Manage                       | 🗙 Shortcuts                                | 👤 user         |                        |               |         |                                                |                                                                                 |  |
|---------|---------------------------------------|--------------------------------------------|----------------|------------------------|---------------|---------|------------------------------------------------|---------------------------------------------------------------------------------|--|
| Content | structure \$                          | 🔇 Appearance                               | 📩 Extend       | Configuration          | Leople People | Reports | 🕜 Help                                         |                                                                                 |  |
| Se      | arch and meta                         | adata                                      |                |                        |               | Reg     | gional and                                     | language                                                                        |  |
| >       | Search pages<br>Configure searc       | h pages and search                         | indexing optio | ons.                   |               | >       | Regional set                                   | ttings<br>e locale and timezone settings.                                       |  |
| >       | <b>URL aliases</b><br>Add custom UR   | Ls to existing paths                       |                |                        |               | >       | Date and tin<br>Configure hc                   | ne formats<br>w dates and times are displayed.                                  |  |
|         |                                       |                                            |                |                        |               | >       | <b>Languages</b><br>Configure lar              | nguages for content, interface, and configuration.                              |  |
| We      | eb services                           |                                            |                |                        |               | >       | Content lan                                    | guage and translation                                                           |  |
| >       | RSS publishing                        |                                            |                |                        |               |         | Configure lar                                  | nguage and translation support for content.                                     |  |
|         | Configure the si<br>should be titles/ | te description, the<br>'teasers/full-text. | number of item | ns per feed, and wheth | er feeds      | >       | User interfa<br>Configure the<br>translations. | ce translation<br>e import of translation files, and add or customize interface |  |
|         |                                       |                                            |                |                        |               | >       | Configuration<br>Translate the                 | on translation<br>configuration.                                                |  |
|         |                                       |                                            |                |                        |               |         | WEB-T setti<br>Configure au                    | ngs<br>tomated translation and machine-translate website content.               |  |

#### Configure translation provider

#### Before you continue:

You must have an eTranslation or WEB-T compatible translation provider account. You have obtained the eTranslation API credentials or Base URL & API key from your translation provider.

You have configured the translation languages.

To configure the translation provider:

- 1. Open Configuration.
- 2. Under Regional and language, click WEB-T settings.
- 3. Select the translation provider.
- 4. For eTranslation enter the application name and password; for the Custom provider specify the provider's generic MT API URL and API key.
- 5. You can change the translation request size later under Advanced.
- 6. Click Save.

| Translation provider                                                                                                    | Machine translation                                                                                              | About       |      |      |
|----------------------------------------------------------------------------------------------------|----------------------------------------------------------------------------------------------------|-------------|------|------|
| Translation provider settings                                                                                                    |                                                                                                    |             |      |      |
| Choose machine translation provider t                                                                                                    | o use in website translation.                                                                                    |             |      |      |
| Translation provider                                                                                                    |                                                                                                    |             |      |      |
| eTranslation                                                                                                    |                                                                                                    |             |      |      |
| Custom provider                                                                                                    |                                                                                                    |             |      |      |
| Application name*                                                                                                    |                                                                                                    |             |      |      |
|                                                                                                    |                                                                                                    |             |      |      |
|                                                                                                    |                                                                                                    |             |      |      |
| Password *                                                                                                    |                                                                                                    |             |      |      |
|                                                                                                    |                                                                                                    |             |      |      |
|                                                                                                    |                                                                                                    |             |      |      |
| Set up an account for <u>eTranslation</u>                                                                                                    |                                                                                                    |             |      |      |
|                                                                                                    |                                                                                                    |             |      | Save |
|                                                                                                    |                                                                                                    |             |      |      |
|                                                                                                    |                                                                                                    |             |      |      |
| • > Administration > Configu<br>/EB-T: Translat                                                                                                    | ration > Regional and language                                                                                   | 7           | <br> |      |
| e  Administration  Configu<br>CB-T: Translat<br>Translation provider<br>Franslation provider settings<br>choose machine translation provider to                                                                                                    | ration → Regional and language<br>ion provider ✓<br>Machine translation                                          | کر<br>About |      |      |
| e  Administration  Configu<br><b>EB-T: Translat</b><br>Translation provider<br>Translation provider settings<br>choose machine translation provider to<br>translation provider                                                                                                    | ration       Regional and language      ion provider       Machine translation       use in website translation. | ۲<br>About  |      |      |
| e  Administration  Configu<br><b>EB-T: Translat</b><br>Translation provider<br>franslation provider settings<br>choose machine translation provider to<br>franslation provider<br>(ranslation provider<br>(ranslation provider)                                                                              | ration   Regional and language  ion provider  Machine translation  use in website translation.                   | کر<br>About |      |      |
| e  Administration Configu EB-T: Translation provider  franslation provider settings choose machine translation provider eTranslation of translation Custom provider Custom provider                                                                                                    | ration > Regional and language<br>ion provider %<br>Machine translation                                          | کر<br>About |      |      |
| e  Administration Configu EB-T: Translation provider Translation provider settings choose machine translation provider of ranslation Custom provider Gase URL*                                                                                                    | ration > Regional and language<br>ion provider &<br>Machine translation                                          | About       |      |      |
| <ul> <li>Administration &gt; Configu</li> <li>Configu</li> <li>CB-T: Translat</li> <li>Translation provider</li> <li>Translation provider settings</li> <li>Choose machine translation provider to</li> <li>Translation provider</li> <li>Translation</li> <li>Custom provider</li> <li>Gase URL*</li> </ul> | ration → Regional and language<br>ion provider ✓<br>Machine translation                                          | کر<br>About |      |      |
|                                                                                                    | ration → Regional and language<br>ion provider ✓<br>Machine translation                                          | کر<br>About |      |      |
|                                                                                                    | ration > Regional and language<br>ion provider<br>Machine translation                                            | کر<br>About |      |      |
| e > Administration > Configu<br>EB-T: Translat<br>Translation provider<br>Translation provider settings<br>choose machine translation provider to<br>rranslation provider<br>• eTranslation<br>• Custom provider<br>Base URL *                                                                               | ration > Regional and language<br>ion provider &<br>Machine translation                                          | Z About     |      |      |
| e  Administration Configu EB-T: Translat Translation provider  Franslation provider settings  choose machine translation provider to Franslation provider  o eTranslation Custom provider  Sase URL*  API key*                                                                                               | ration > Regional and language<br>ion provider &<br>Machine translation                                          | About       |      |      |
| e Administration Configu<br>IEB-T: Translat<br>Translation provider<br>Translation provider settings<br>choose machine translation provider to<br>rranslation provider<br>• eTranslation<br>• Custom provider<br>Sase URL •<br>API key *                                                                     | ration > Regional and language<br>ion provider &<br>Machine translation                                          | About       |      |      |

#### Configure machine translation

To select machine translation engines to use in translation:

- 1. In WEB-T settings, open the Translation provider tab.
- 2. Under **Configuration**, select the engines from the dropdowns next to the corresponding languages.
- 3. Click Save.

Languages that are not supported by the machine translation provider will not have any engines to choose from on the menu. However, they can still be translated manually.

| English  | General Text | ~ |
|----------|--------------|---|
| German   | General Text | ~ |
| Croatian | General Text | ~ |
| Advanced |              |   |

#### Configure MT notice

To add a notice informing users that the content may be machine translated:

- 1. Go to Structure->Block layout.
- 2. Choose a region that appears on every page, e.g., Header. Note: position of the MT notice will not change based on region MT notice bar will always appear at the top of the page. Click **Place block.**
- 3. Find a block called "Machine translation notice" and click **Place block.**
- 4. Configure the block's visibility settings for example, by language. Typically, you would select every language supported by your MT provider, except for the source language. That way the MT notice will be shown for every language that may be machine translated.

To manually edit the MT notice text for each language, find and update its translation in the User interface translation settings.

## Translate content

#### Translate new content

To add and translate new content:

- 1. Create a new page or article.
- 2. Click Save.
- 3. Your article will be translated into all languages. Article will reload after translation is done.
- 4. Click **Translate** tab to view a list of translated pages.
- 5. Click Edit to make changes to the translated content.

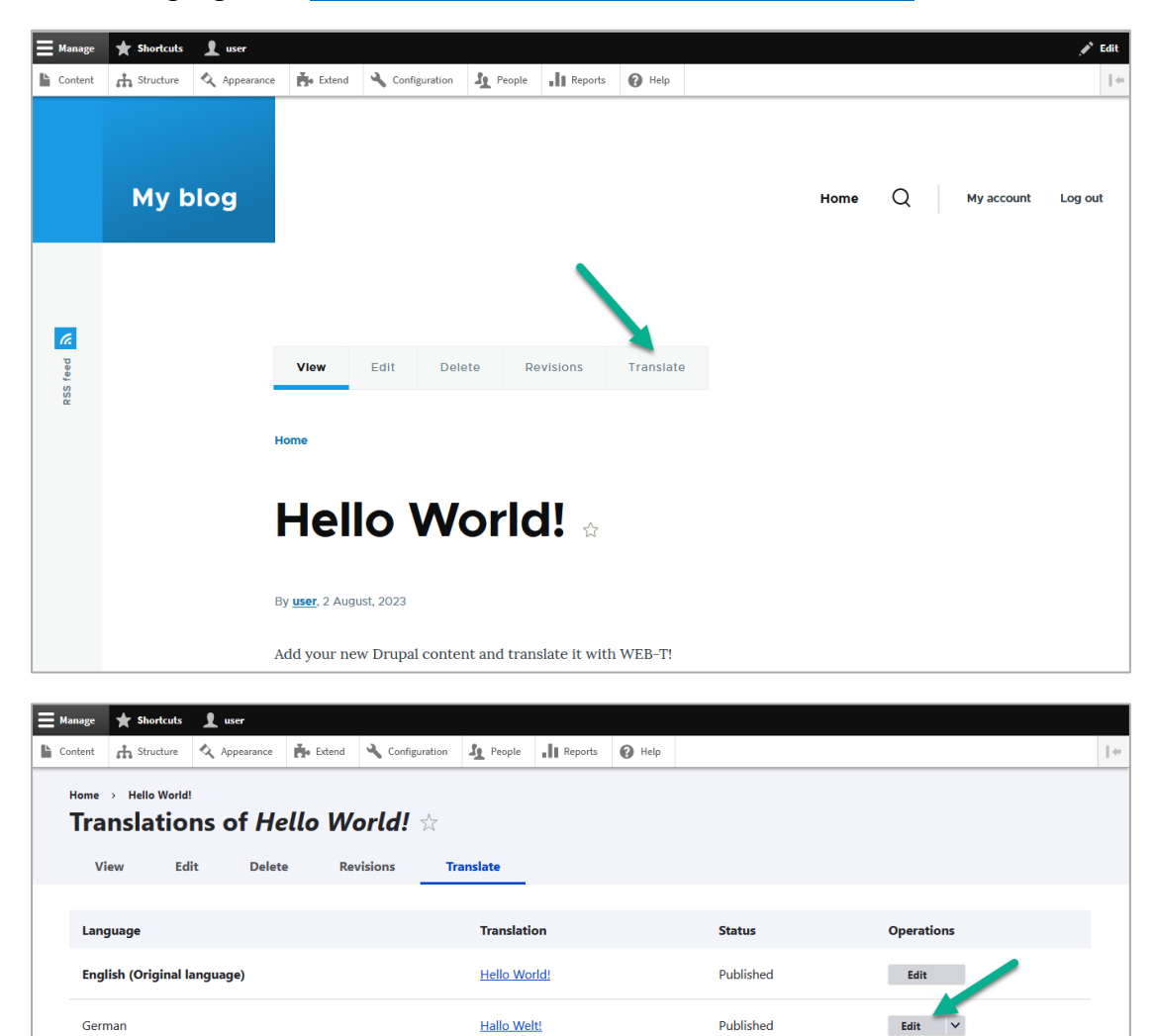

If your administration panel language keeps changing, but you wish to keep it in the default language, see <u>Administration panel language keeps changing.</u>

#### Translate existing content (Pre-translation)

You can translate existing content and UI elements in the **Machine translation** tab of the **WEB-T settings**. This is useful when you're adding a new language to your website or integrating the extension with a website that already has content.

Pozdrav svijetu!

Published

Edit 🗸

To translate existing content:

- 1. In WEB-T settings, open the Machine translation tab.
- 2. In the table select the languages.
- 3. Under **Content types**, select the content to translate.
- 4. Click Translate.

Croatian

5. To view and edit translations, see Edit translations.

Translating different languages or content types separately can be more efficient.

| Tra                    | anslation provider Machine translation                                                                                         | About                                                       |               |                               |
|------------------------|----------------------------------------------------------------------------------------------------|-------------------------------------------------------------|---------------|-------------------------------|
| Follow tr<br>Note: Tra | ranslation progress and translate existing content. New conte<br>anslating different languages or content types separately can | nt will be translated automatically.<br>be more effiecient. |               |                               |
|                        | Language                                                                                                    | Entities                                                    | Configuration | UI elements                   |
|                        | English                                                                                                    | 100%                                                        | 100%          | 100%                          |
|                        | rman                                                                                                    | 20%                                                         | 94.44%        | 99.97%                        |
|                        | French                                                                                                    | 20%                                                         | 100%          | 99.97%                        |
|                        | Latvian                                                                                                    | 20%                                                         | 100%          | 99.97%                        |
|                        |                                                                                                    |                                                             |               | Delete translations Translate |
| ~ c                    | ontent types                                                                                                    |                                                             |               |                               |
|                        |                                                                                                    |                                                             |               |                               |

| Selected context types to be translated/deleted.                                    |      |
|-------------------------------------------------------------------------------------|------|
| Intities                                                                            |      |
|                                                                                     |      |
| Translate untranslated entity type elements (articles, pages, comments, tags, etc.) |      |
| Configuration                                                                       |      |
| Translate untranslated configuration strings (site name, role names, blocks, etc.)  |      |
| ✓ Ut elements                                                                       |      |
| Translate untranslated UI elements                                                  |      |
|                                                                                     |      |
|                                                                                     | Save |
|                                                                                     |      |

## Edit translations

Translations are created as separate articles, so they can be edited in the same way as the original content.

To edit translated content:

- 1. Open Content.
- 2. Find the original article and click **Translate**.
- 3. On the list of pages, find the translation you want to edit.
- 4. Open the **Edit** tab to update the translation.
- 5. After making changes, click **Save (this translation)** at the bottom of the page.

| Content Block                                                                                                    | rs Comments Fil                                                            | les                                                  |                     |                            |                    |
|----------------------------------------------------------------------------------------------------|----------------------------------------------------------------------------|------------------------------------------------------|---------------------|----------------------------|--------------------|
| + Add content                                                                                                    |                                                                            |                                                      |                     |                            |                    |
| Title                                                                                                    | Content typ - Any -                                                        | e Published status                                   | Language<br>- Any - |                            | ✓ Filter           |
| Title                                                                                                    | Content type                                                               | ₽ Author                                             | Status              | ₹ Updated                  | ↑ Operations       |
| Pozdrav svijetu!                                                                                                    | Article                                                                    | user                                                 | Published           | 08/04/2023 - 10:2          | 5 Edit V           |
| Hallo Welt!                                                                                                    | Article                                                                    | user                                                 | Published           | 04.08.2023 - 10:24         | Edit 🗸             |
| Hello World!                                                                                                    | Article                                                                    | user                                                 | Published           | 08/04/2023 - 10:2          | 4 Edit Translate   |
|                                                                                                    |                                                                            |                                                      |                     |                            | Delete             |
| age ★ Shortcuts 1<br>tent 🚠 Structure 🔇                                                                                                    | user<br>Appearance 🏄 Extend 🔧 Config                                       | guration 🧕 People 👖 Re                               | eports 🕜 Help       |                            | Delete             |
| inge \star Shortcuts 👤<br>tent 🚓 Structure 🍕<br>ome > Hello World!<br>Franslations                                                                                                    | user<br>Appearance 🏂 Extend 🔌 Confly<br><b>of Hello World!</b>             | guration <b>1</b> People <b>1</b> Re                 | eports 🕜 Help       |                            | Delete             |
| tent A Shortcuts 1<br>tent A Structure 2<br>ome > Hello World!<br>Translations<br>View Edit                                                                                                    | Appearance Appearance Extend Config<br>of Hello World!<br>Delete Revisions | guration & People II Re                              | eports 🕢 Help       |                            | Delete             |
| tent in Structure in Structure | aver<br>Appearance A Extend Confy<br>of Hello World!<br>Delete Revisions   | guration J People II Re<br>Translate Translation     | eports 🕢 Help       | Status                     | Operations         |
| tent A Structure<br>tent A Structure<br>Hello World!<br>Franslations<br>View Edit<br>Language<br>English (Original language)                                                                                                    | age)                                                                       | guration J People II Re<br>Translate<br>Hello World! | eports 🕢 Help       | <b>Status</b><br>Published | Operations<br>Edit |

### Edit image alt text translation

To edit image alt text translation:

- 1. Open the translated article.
- 2. Click on the image and edit the alt text.

| B I $\mathcal{O}$ := $\frac{1}{2}$ | = 🗸 🛍 🖾 Choose heading 🗸 <> 😥 Source |   |
|------------------------------------|--------------------------------------|---|
| Dodajte svoj novi Dru              | Decorative image                     | < |
|                                    | • • •                                |   |
|                                    |                                      |   |
|                                    |                                      |   |
|                                    | Hello, world!_                       |   |
|                                    | Hello, world!_                       |   |

## FAQ

#### How to delete translations?

To delete translations:

- 1. Open Configuration.
- 2. Under Regional and language, click WEB-T settings.
- 3. Open the Machine translation tab.
- 4. Select the languages and content types.
- 5. Click **Delete translations**.

Go to Drupal's language settings to remove languages completely.

| Tra                     | Inslation provider Machine translation                                                                                               | About                                                |               |                               |
|-------------------------|----------------------------------------------------------------------------------------------------|------------------------------------------------------|---------------|-------------------------------|
| Follow tra<br>Note: Tra | inslation progress and translate existing content. New content w<br>inslating different languages or content types separately can be | ill be translated automatically.<br>more effiecient. |               |                               |
|                         | Language                                                                                                    | Entities                                             | Configuration | UI elements                   |
|                         | English                                                                                                    | 100%                                                 | 100%          | 100%                          |
|                         | - wman                                                                                                    | 20%                                                  | 94.44%        | 99.97%                        |
|                         | French                                                                                                    | 20%                                                  | 100%          | 99.97%                        |
|                         | Latvian                                                                                                    | 20%                                                  | 100%          | 99.97%                        |
|                         |                                                                                                    |                                                      |               | Delete translations Translate |
| ~ Co                    | ontent types                                                                                                    |                                                      |               |                               |

Content types can be selected under **Content types**:

| Content types                                                                       |  |  |      |
|-------------------------------------------------------------------------------------|--|--|------|
| Selected content types to be translated/deleted.                                    |  |  |      |
| C Entities                                                                          |  |  |      |
| Translate untranslated entity type elements (articles, pages, comments, tags, etc.) |  |  |      |
| Configuration                                                                       |  |  |      |
| Translate untranslated configuration strings (site name, role names, blocks, etc.)  |  |  |      |
| ✓ UI elements                                                                       |  |  |      |
| Translate untranslated UI elements                                                  |  |  |      |
|                                                                                     |  |  |      |
|                                                                                     |  |  | Save |
|                                                                                     |  |  |      |

#### How to remove translation language?

To remove the language (after deleting associated translations):

- 1. Open Configuration.
- 2. Under Regional and language, click Languages.
- 3. Find the language you want to remove, click **Delete**.
- 4. In the confirmation window, click **Delete**.

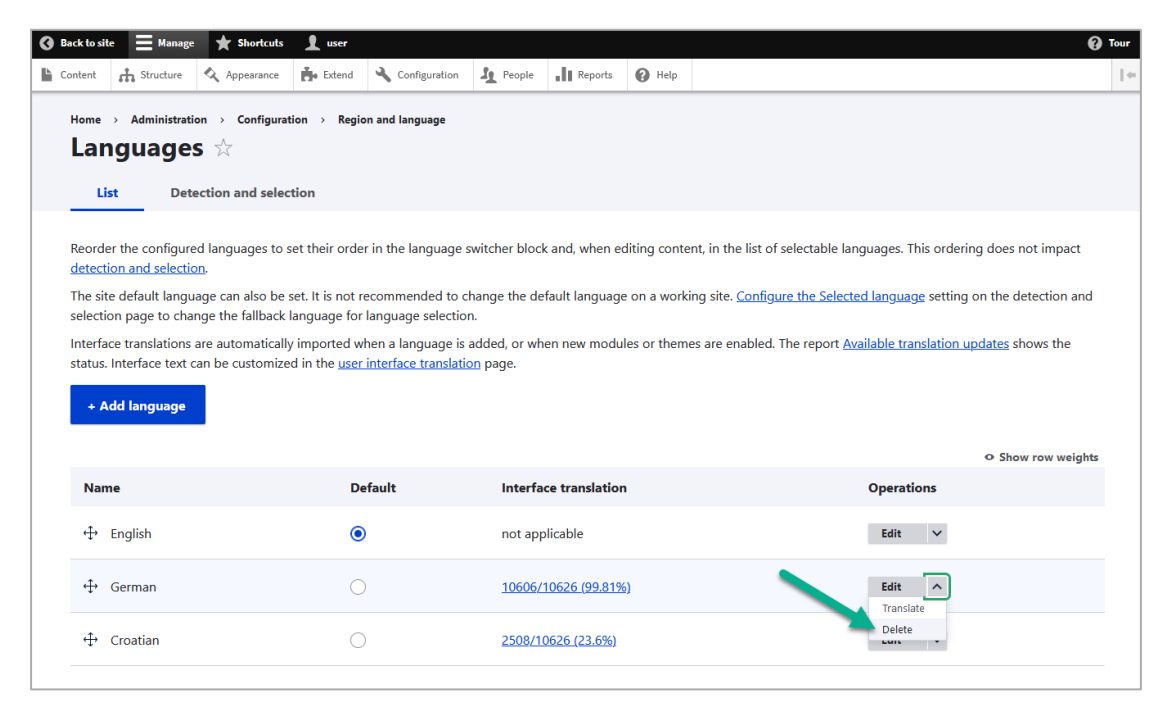

| Home > Administration > Languages                           | Configuration                                                                 |                                                               |                                                                    |
|-------------------------------------------------------------|-------------------------------------------------------------------------------|---------------------------------------------------------------|--------------------------------------------------------------------|
| List Detection                                              | and selection                                                                 |                                                               |                                                                    |
| Reorder the configured lang                                 | guages to set their order in the languag                                      | e switcher block and, when editing content,                   | in the list of selectable languages. This ordering does not impact |
| The site default language c<br>selection page to change th  | Are you sure you want t                                                       | o delete the language Germa                                   | in? × <sup>ting on the detection and</sup>                         |
| Interface translations are au status. Interface text can be | Deleting a language will remove all i<br>be language neutral. This action can | interface translations associated with it, and not be undone. | content in this language will be set                               |
| + Add language                                              |                                                                               |                                                               | Delete Cancel                                                      |
| Name                                                        | Default                                                                       | Interface translation                                         | Operations                                                         |
| 🕀 English                                                   | ۲                                                                             | not applicable                                                | Edit V                                                             |
| 1 -                                                         |                                                                               |                                                               |                                                                    |

#### How to change eTranslation timeout and request size?

You can change the translate request size and eTranslation timeout in the plugin's settings under **WEB-T settings > Translation provider > Configuration > Advanced**.

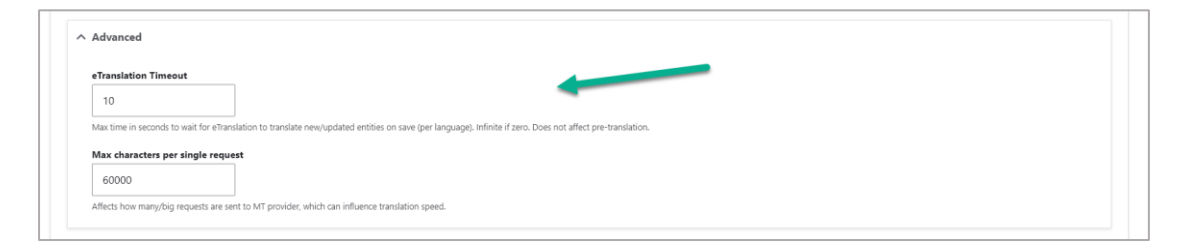

## How to change the request size for a custom translation provider?

You can change the translate request size in the plugin's settings under **WEB-T** settings > Translation provider > Configuration > Advanced.

| ^ Advanced           |                                       |                                    |  |  |
|----------------------|---------------------------------------|------------------------------------|--|--|
| Max characters per   | single request                        |                                    |  |  |
| Affects how many/big | requests are sent to MT provider, whi | ch can influence translation speed |  |  |

# How to update translations after changing translation engine?

To update the existing translations after changing the machine translation engine or translation provider:

- 1. Delete the old translations for the specific language, see <u>How to</u> delete translations,
- 2. Translate all, see <u>Translate existing content (Pre-translation)</u>.

#### Does the extension translate images and media content?

Images and media content must be localised by the user themselves and added into the translated pages.

#### Will the translation affect website load times?

There is no noticeable difference in load times between translated content and regular articles. If a page is not pre-translated the visitor will have to wait for the translation.

## Troubleshooting

#### Translation doesn't work

Websites using WEB-T plugin with eTranslation integration enabled must be published and accessible online from eTranslation service. Translation with eTranslation will not work otherwise.

To fix this, publish these websites online and make sure these URLs are accessible from outside (e.g. by making HTTP POST requests):

{{WEBSITE\_URL}}/etranslation/translation/123

#### Translation is slow

Translation speed is dependent on the translation provider. Systems offered by eTranslation are used by a huge number of users. They may be slow at times due to the heavy workload.

The first time the content of any page is loaded it will take some time to translate it. The translation will be saved and returned instantly the next time.

See: <u>How to change eTranslation timeout and request size</u>? and <u>How to change the request size for a custom translation provider</u>?

#### Translation contains errors

Machine translation cannot fully substitute human translators. The translations must be reviewed and edited by a human. The quality of the translation depends on the machine translation engine and provider.

### Administration panel language keeps changing

If your administration panel language keeps changing when selecting a language from the language switcher, you have to change your Drupal settings, see <u>official</u> <u>Drupal documentation</u>.